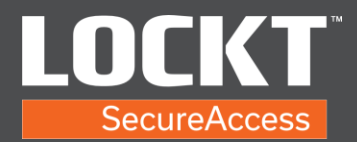

## Add Users / Credentials

1. Login to the Lockt Software.

| lserna | ame           |
|--------|---------------|
| 8      | Your username |
| assw   | ord           |
| A      |               |

2. From the Home screen of the Lockt Software.

| Lockt                                            |                                                                                                    |                                                                                            |             |                                                                                                 |                                                                                                    |            |                              |   | a             | Home        | Le,   |
|--------------------------------------------------|----------------------------------------------------------------------------------------------------|--------------------------------------------------------------------------------------------|-------------|-------------------------------------------------------------------------------------------------|----------------------------------------------------------------------------------------------------|------------|------------------------------|---|---------------|-------------|-------|
| ()<br>Noritar                                    | Access Config Admin Dock                                                                                  | )<br>ferred                                                                                |             |                                                                                                 |                                                                                                    |            |                              |   |               |             |       |
|                                                  |                                                                                                    |                                                                                            |             |                                                                                                 |                                                                                                    |            |                              |   |               | Rone Root A | fined |
| 8                                                |                                                                                                    |                                                                                            |             |                                                                                                 |                                                                                                    | 0          |                              | • | l issue fours |             |       |
|                                                  |                                                                                                    |                                                                                            | Next Backup |                                                                                                 | 01/7/2021                                                                                                    | Active Web | Clients                      |   |               | 1           |       |
|                                                  |                                                                                                    |                                                                                            |             |                                                                                                 | 12:00:00 AM                                                                                                    | O Admi     | in password is not secured.  |   |               |             |       |
|                                                  |                                                                                                    |                                                                                            | Last Backup |                                                                                                 |                                                                                                    |            |                              |   |               |             |       |
| 🗢 yo                                             | ur Switch <sup>re</sup> Bridge is online.                                                                 |                                                                                            |             |                                                                                                 | 12:00:07 AM                                                                                                    |            |                              |   |               |             |       |
| <b>O</b> Y0                                      | ur Switch <sup>re</sup> Bridge is online.                                                                 |                                                                                            |             |                                                                                                 | 12:00:07 AM                                                                                                    |            |                              |   |               |             |       |
| <b>O</b> 70                                      | ur Switch <sup>re</sup> Bridge is online.                                                                 |                                                                                            |             |                                                                                                 | 12:00:07 AM                                                                                                    |            |                              |   |               |             |       |
| © 10                                             | ur Switch <sup>re</sup> Bridge is online.                                                                 |                                                                                            |             |                                                                                                 | 1200:07 AM                                                                                                    |            |                              |   |               |             |       |
| 0 %                                              | ur Seitch?" Bridge is cnîne.                                                                              |                                                                                            |             |                                                                                                 | 12:00:07 AM                                                                                                    |            |                              |   |               |             |       |
| © vo                                             | ur Switch** Bridge is chline.                                                                             | Description                                                                                |             | User                                                                                            | Source                                                                                                    | _          | Switch <sup>ree</sup> Bridge |   | Locat         | ion         |       |
| © Vo<br>Icon<br>Q <sup>2</sup>                   | Occurred<br>devices 15 5 15 5 15 AM                                                                       | Description<br>Second Sgn in                                                               | _           | User<br>Dog, Juhn (jdag                                                                         | Source                                                                                                    |            | Switch <sup>w</sup> Bridge   |   | Locat         | ion         |       |
| S vo                                             | Occurred<br>disectors into 12 AM<br>disectors into 12 AM                                                  | Description<br>Summind Sign In<br>Signed Out                                               |             | Uver<br>Dras, holm (Juhn)<br>Admin, Admini (Jalmini)                                            | Source<br>Ledit<br>Lodit                                                                                                    |            | Switch <sup>w</sup> Bridge   |   | Locat         | ion         |       |
| © 10<br>Icon<br>R <sup>2</sup><br>R <sup>2</sup> | Ur Switch** Bridge is online.                                                                             | Description<br>Summh/ Sign In<br>SignetOut<br>Second Sign In                               | _           | User<br>Des, Isher (des)<br>Adves, Adves (dess)<br>Adves, Adves (dess)                          | Source<br>Looks<br>Looks<br>Looks                                                                                                    |            | Switch <sup>w</sup> Bridge   |   | Locat         | ion         |       |
| Con<br>Ron<br>R<br>R<br>R<br>R<br>R<br>R<br>R    | Occurred 0000211150 10 AM   0000221 1150 10 AM 0000221 1150 10 AM   0000222 1150 10 AM 0000221 1150 10 AM | Description<br>Sprendu Sign In<br>SpredDut<br>Sacondu Sign In<br>Utwassendu Sign In Jonese | et Provind  | User<br>Dec, Isha (dec)<br>Adres, Adres (adres)<br>Adres, Adres (adres)<br>Adres, Adres (adres) | Source Carlos Control Control |            | Switch <sup>w</sup> Bridge   |   | Locat         | ion         |       |

3. Navigate to the Users page under the Access menu. Users page shows a list of Users.

|           | t<br>Lockt    |                              |                    |                            |                                                     |           |
|-----------|---------------|------------------------------|--------------------|----------------------------|-----------------------------------------------------|-----------|
| Home Home | ()<br>Monitor | Access Config Admin teck For | ><br>verd          |                            |                                                     |           |
| 8         | त्रे<br>Swit  | Access Centrol               | x                  | Next Backup<br>Last Backup | 01/72021<br>12:06:09 AM<br>01/6/2021<br>12:06:07 AM | Active Wi |
| E         | lcon          | Occurred                     | Description        |                            | User                                                | Source    |
|           | 8             | 01/6/2021 12:47:41 PM        | Successful Sign In |                            | Doe, John (jdoe)                                    | Lockt     |
|           | 8             | 01/6/2021 11:50:10 AM        | Successful Sign In |                            | Doe, John (jdoe)                                    | Lockt     |
|           | 8             | 01/6/2021 11:49:50 AM        | Signed Out         |                            | Admin, Admin (admin)                                | Lockt     |
|           | Q.            | 01/6/2021 11:47:55 AM        | Successful Sign In |                            | Admin, Admin (admin)                                | Lockt     |

4. Choose the Create button to add a new user.

| Q Users | 6       | P      | ٢      | Ø     | <    |         | +      |      |        | $\nabla$ | <b>L</b> ] |            | <b>ESV</b>        |  |
|---------|---------|--------|--------|-------|------|---------|--------|------|--------|----------|------------|------------|-------------------|--|
|         | Monitor | Access | Config | Admin | Back | Forward | Create | Save | Cancel | Filter   | Import     | Export PDF | Export All to CSV |  |

Copyright© Lockt LLC 2020. All rights reserved

Lockt Secure Access is protected by copyright laws. The software is licensed, and its use is subject to a License Agreement. Unauthorized use, copying or distribution of this guide, the program or any of its components may result in severe criminal or civil penalties, and will be prosecuted to the maximum extent under the law. All trademarks and registered trademarks used in this documentation are property of their owners.

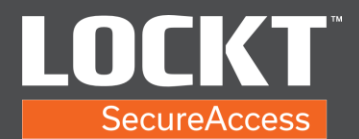

## Add Users / Credentials

5. A New User page pops up. Type in the First Name and Last Name. Cardholder Only Role is not changed.

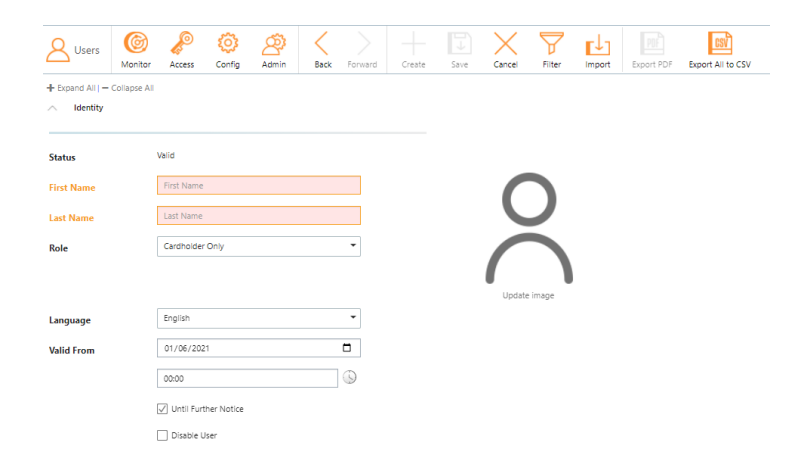

6. Scroll down to the Access fields.

| Cards                | Card Number    | Enabled          |     |
|----------------------|----------------|------------------|-----|
|                      |                |                  |     |
| PIN                  |                | Create New Clear | Ren |
| Access Levels        | Name           |                  |     |
|                      |                |                  | A   |
|                      |                |                  | Ren |
|                      |                |                  |     |
| witch™ Device Access | Switch™ Device | Schedule         | _   |
|                      |                |                  | A   |
|                      |                |                  | Ren |
|                      |                |                  |     |
|                      |                |                  |     |
|                      |                |                  |     |

7. Select the Add button in the Cards section.

| Cards | Card Number Enabled | +         |
|-------|---------------------|-----------|
|       |                     | Add       |
|       |                     | Remov     |
| PIN   | Create              | New Clear |
|       | N                   | 1         |

## Copyright© Lockt LLC 2020. All rights reserved

Lockt Secure Access is protected by copyright laws. The software is licensed, and its use is subject to a License Agreement. Unauthorized use, copying or distribution of this guide, the program or any of its components may result in severe criminal or civil penalties, and will be prosecuted to the maximum extent under the law. All trademarks and registered trademarks used in this documentation are property of their owners.

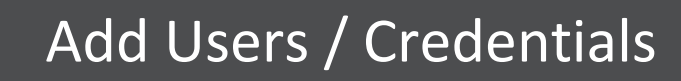

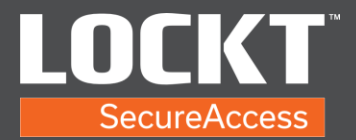

Access

8. Type in Card Number and Enabled is checked. Enter a PIN number or create a new one to be use for Admin on Best Application for phone.

| Cards | Card Number Enabled | +      |
|-------|---------------------|--------|
|       | 1234                | Add    |
|       |                     |        |
|       |                     | Remove |
| PIN   | 6048                | ar     |
|       |                     |        |

9. Select the Add button in the Access Levels section

| Access Levels | Name | +      |
|---------------|------|--------|
|               |      | Add    |
|               |      |        |
|               |      | Remove |
|               |      |        |
|               |      |        |

10. In the Available Access Levels window, check the box that is the required Access Level. Select Ok to finish Access Level assignment.

| S.       | Select one or more access levels |   |
|----------|----------------------------------|---|
|          | Name A                           |   |
| <b>~</b> | Z9-ALL-ACCESS                    | 4 |
|          | Z9-DEMO-A                        |   |
|          | Z9-DEMO-                         |   |
|          | Z9-DEMO-                         |   |
|          | Z9-DEMO-                         |   |
|          | Z9-DEMO-                         |   |
|          | Z9-DEMO-                         |   |
|          | Z9-DEMO-                         | ľ |
|          | Z9-DEMO-                         |   |
|          | Z9-DEMO-                         |   |
|          | Z9-DEMO-                         |   |
|          | << < 1/1>>>                      |   |
|          |                                  |   |

11. Select the SAVE button.

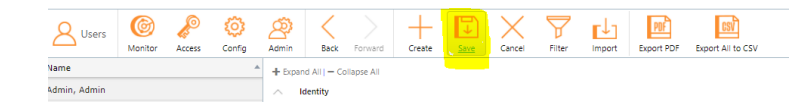

## Copyright© Lockt LLC 2020. All rights reserved

Lockt Secure Access is protected by copyright laws. The software is licensed, and its use is subject to a License Agreement. Unauthorized use, copying or distribution of this guide, the program or any of its components may result in severe criminal or civil penalties, and will be prosecuted to the maximum extent under the law. All trademarks and registered trademarks used in this documentation are property of their owners.